# Manuel utilisateur

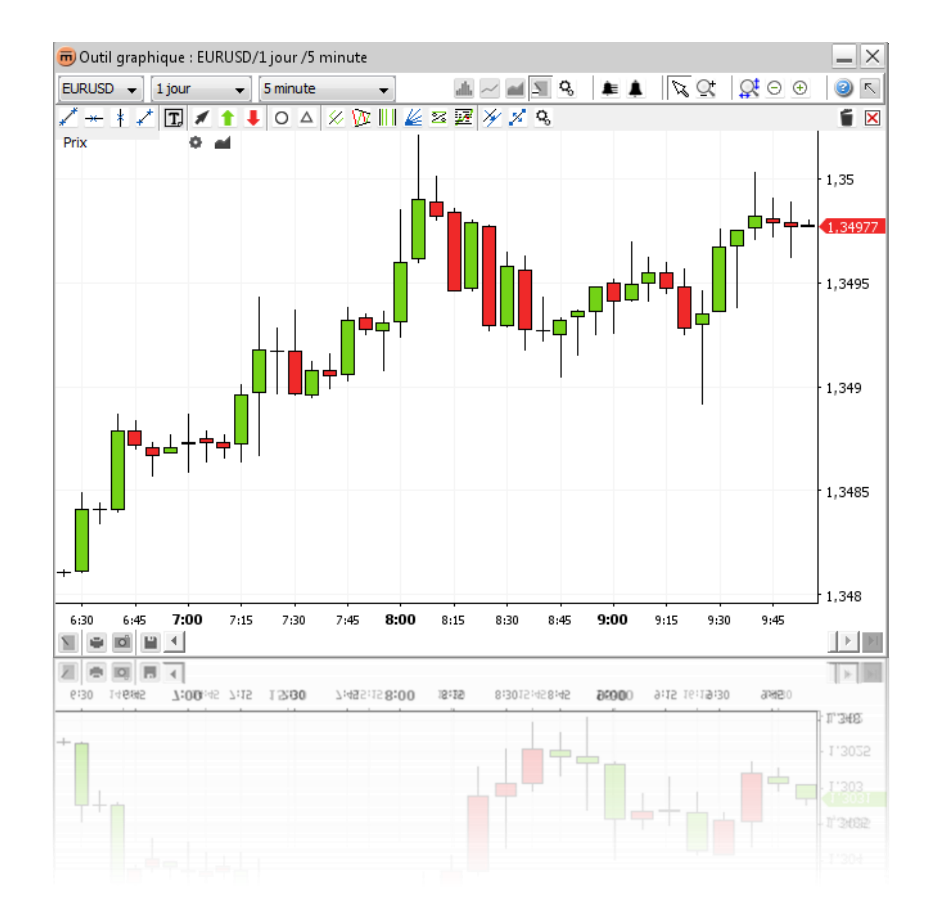

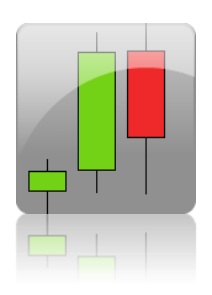

© 2005-2013 Swissquote Bank SA. Tous droits réservés. Le contenu de ce document confidentiel est la propriété intellectuelle de Swissquote Bank SA. Cette documentation est protégée par des droits d'auteur et distribuée sous licence limitant son utilisation, sa reproduction et sa divulgation. Aucune partie de ce document ne peut être reproduite sous quelque forme que ce soit sans l'accord préalable écrit de Swissquote Bank SA.

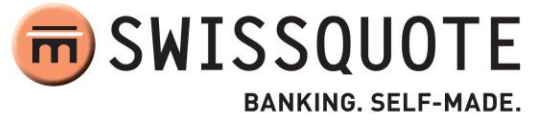

# TABLE DES MATIÈRES

| TABLE DES MATIÈRES                        |
|-------------------------------------------|
| LES NOUVEAUTÉS DE LA VERSION 2.0          |
| PRÉSENTATION                              |
| Zone de dessin des graphiques6            |
| Barre d'outils supérieure                 |
| Barre d'outils inférieure                 |
| Barre d'outils pour annotations           |
| VUE GRAPHIQUE                             |
| Modifier la paire de devises              |
| 9 Modifier l'historique disponible        |
| 9 Modifier l'intervalle                   |
| Modifier la représentation graphique9     |
| Barre d'outils de raccourcis              |
| Modifier les propriétés du graphique10    |
| Aperçu                                    |
| Menu contextuel                           |
| INDICATEURS                               |
| Ajouter un indicateur                     |
| Modifier les paramètres d'un indicateur15 |
| Supprimer un indicateur                   |
| Barre d'outils des raccourcis             |
| Menu contextuel                           |
| CALQUES                                   |
| Ajouter un calque                         |
| Modifier les paramètres d'un calque19     |
| Supprimer un calque                       |
| Barre d'outils des raccourcis             |
| Menu contextuel                           |
| ANNOTATIONS                               |

| A   | Ajouter une annotation             |                                                  |    |  |  |  |  |  |
|-----|------------------------------------|--------------------------------------------------|----|--|--|--|--|--|
| F   | Propriétés des annotations         |                                                  |    |  |  |  |  |  |
| 9   | Supprimer une annotation           |                                                  |    |  |  |  |  |  |
| 9   | Suppri                             | mer toutes les annotations actuellement visibles | 24 |  |  |  |  |  |
| ſ   | Nodifi                             | ier une annotation                               | 25 |  |  |  |  |  |
|     | 1.                                 | Copier une annotation                            | 25 |  |  |  |  |  |
|     | 2.                                 | Déplacer une annotation                          | 25 |  |  |  |  |  |
|     | 3.                                 | Ajuster une annotation                           | 25 |  |  |  |  |  |
|     | 4.                                 | Annuler une action sur une annotation            | 26 |  |  |  |  |  |
| ſ   | Vlenu                              | contextuel                                       | 26 |  |  |  |  |  |
| zo  | OM                                 |                                                  | 27 |  |  |  |  |  |
| Z   | Coom                               | avant                                            | 27 |  |  |  |  |  |
|     | 1.                                 | Durée du zoom avant                              | 27 |  |  |  |  |  |
|     | 2.                                 | Plage de valeurs du zoom avant                   | 27 |  |  |  |  |  |
| Z   | Coom                               | arrière                                          | 27 |  |  |  |  |  |
|     | 1.                                 | Durée du zoom arrière                            | 27 |  |  |  |  |  |
|     | 2.                                 | Plage de valeurs du zoom arrière                 | 27 |  |  |  |  |  |
| Z   | Zoom sur une plage de temps donnée |                                                  |    |  |  |  |  |  |
| ALI | ERTES                              |                                                  | 29 |  |  |  |  |  |
| A   | Ajoute                             | er une alerte                                    | 30 |  |  |  |  |  |
|     | 1.                                 | Boîte de dialogue Créer une alerte               | 31 |  |  |  |  |  |
|     | 2.                                 | Configuration du son d'une alerte                | 32 |  |  |  |  |  |
|     | 3.                                 | Boîte de dialogue alertes déclenchées            | 32 |  |  |  |  |  |
|     | 4.                                 | Ajouter une alerte sur un taux donné             | 33 |  |  |  |  |  |
|     | 5.                                 | Ajouter une alerte sur une annotation            | 34 |  |  |  |  |  |
|     | 6.                                 | Ajouter une alerte sur un calque                 | 35 |  |  |  |  |  |
|     | 7.                                 | Ajouter une alerte de temps                      | 36 |  |  |  |  |  |
| l   | Liste des alertes                  |                                                  |    |  |  |  |  |  |
| ſ   | Nodifi                             | ier une alerte                                   | 38 |  |  |  |  |  |
| 9   | Supprimer une alerte               |                                                  |    |  |  |  |  |  |
| IM  | MPRIMER, ENREGISTRER, EXPORTER     |                                                  |    |  |  |  |  |  |
| I   | Impression                         |                                                  |    |  |  |  |  |  |

| Enregistre | Enregistrer comme image                  |    |  |  |  |
|------------|------------------------------------------|----|--|--|--|
| Charger e  | et enregistrer des modèles               | 40 |  |  |  |
| 1. Pc      | our enregistrer un modèle                | 40 |  |  |  |
| 2. Pc      | our charger un modèle                    | 41 |  |  |  |
| 3. Pc      | our renommer un modèle                   | 41 |  |  |  |
| 4. Pc      | our supprimer un modèle                  | 41 |  |  |  |
| 5. Pc      | our exporter un modèle vers un fichier   | 41 |  |  |  |
| 6. Pc      | our importer un modèle depuis un fichier | 41 |  |  |  |

# LES NOUVEAUTÉS DE LA VERSION 2.0

- ✓ La possibilité de créer des alertes (voir AlertEs
- Ajustement des annotations amélioré afin d'éviter toute modification non souhaitée pendant l'exploration (voir Cliquez droit pour quitter le mode et passer en mode ajuster. Cliquez avec le bouton droit à nouveau pour quitter le mode ajuster, désélectionnez l'annotation actuelle et revenez en mode déplacer. Cliquez droit pour quitter le mode déplacer et revenir sur l'option sélectionner un mode par défaut.

# PRÉSENTATION

L'outil chartiste de Swissquote est une fenêtre contenant la zone de dessin des graphiques, la barre d'outils supérieure, la barre d'outils pour les annotations et la barre d'outils inférieure.

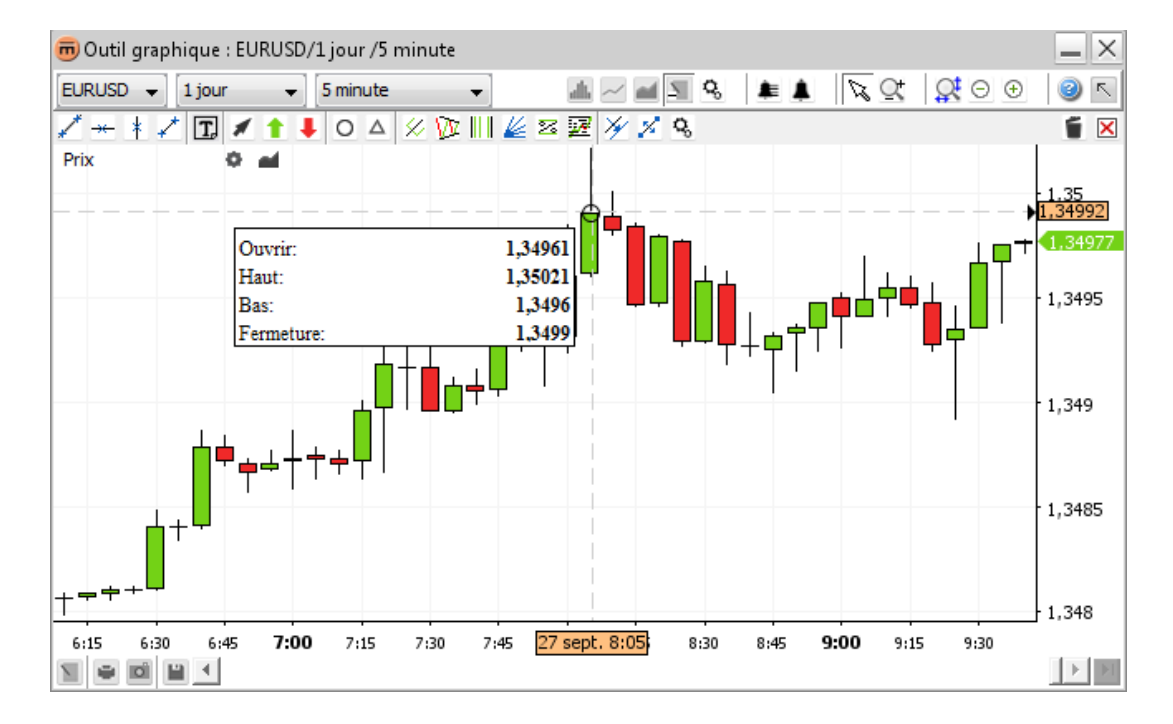

## Zone de dessin des graphiques

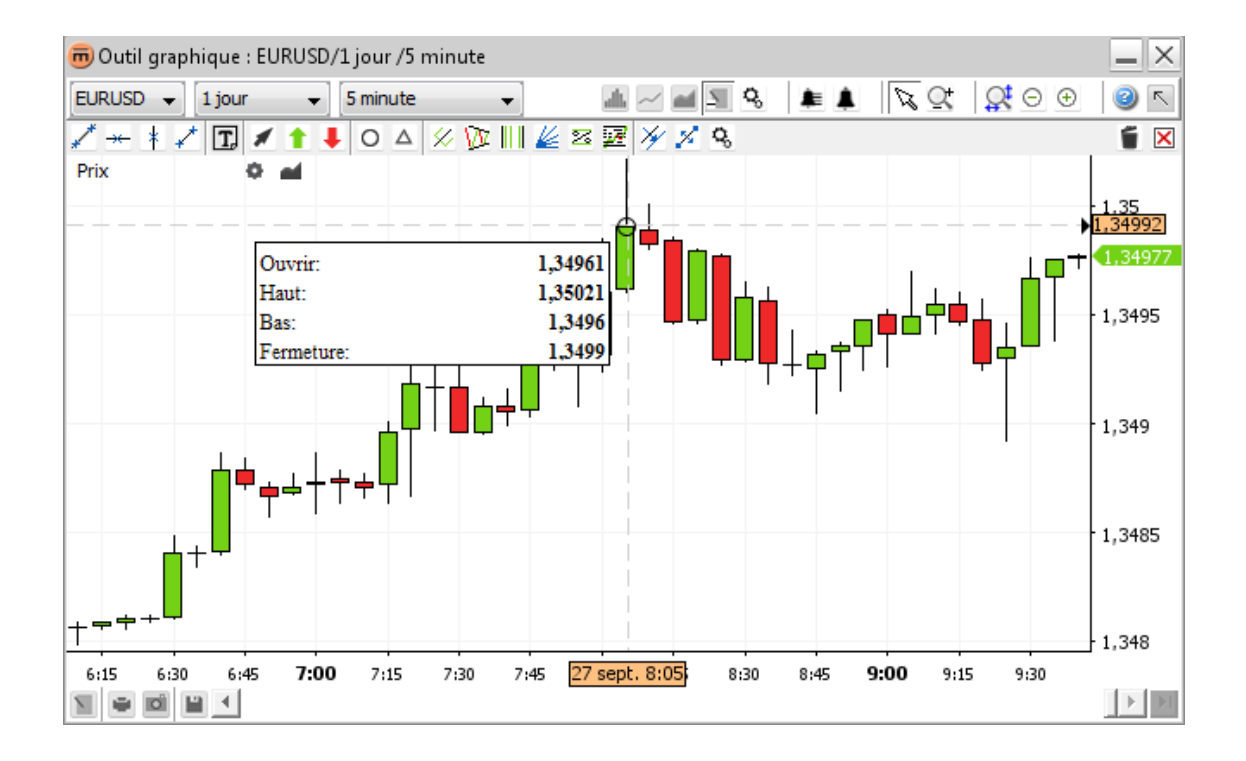

### Contient

- Graphique dans la représentation choisie (ex.: chandeliers)
- Grille optionnelle
- Barre d'outils raccourcis
- Axe des temps
- Axe des valeurs
- Agrégat des informations synthétiques

# Barre d'outils supérieure

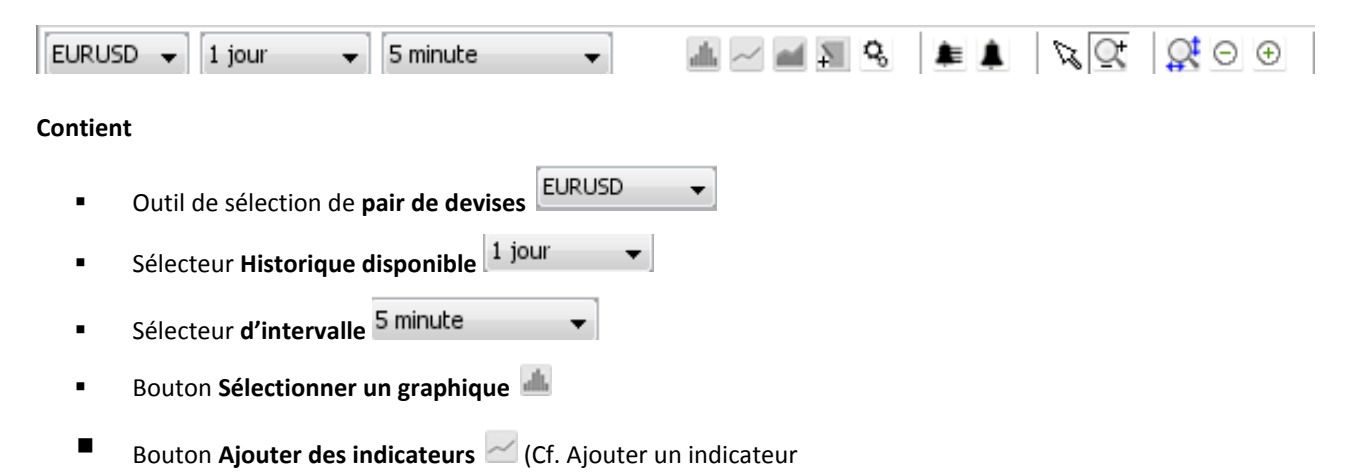

- Bouton Ajouter des calques des calques
- Bouton bascule Barre d'outils des annotations (cf. Annotations
- Bouton Propriétés du graphique
- Bouton Liste des alertes Jeune (Cf. Liste des alertes
- Bouton **Créer une alerte** (Cf. Ajouter une alerte
- Bouton bascule Sélectionner un mode N
- Bouton bascule **Mode zoom** 🔍 (cf. Zoom
- Bouton Réinitialiser le zoom 🕵 (Cf. Zoom
- Bouton Zoom arrière (Cf. Placez le curseur sur l'axe des valeurs et remontez. L'axe des prix sera mis à jour avec des valeurs plus affinées, mais l'axe des temps ne changera pas.
- Bouton Zoom avant 🕙 (Cf. Zoom

# Barre d'outils inférieure

N 🖷 🖬 🖬 🔸

### Contient

- Bouton Annotations (Cf. Menu contextuel des annotations
- Bouton Imprimer 🔎 (Cf. IMPRIMER, ENREGISTRER, ExportER
- Bouton Exporter une image (Cf. Cliquez sur imprimer d'ans la barre d'outils inférieure. Cela permettra d'ouvrir la boîte de dialogue « Imprimer ».
- Bouton Enregistrer la disposition 🕮 (Cf. Charger et enregistrer des modèles
- Barre de défilement
- Bouton Défiler jusqu'à la dernière valeur

E E

# Barre d'outils pour annotations

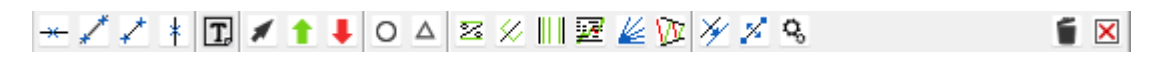

#### Contient

- Bouton bascule Ligne horizontale —
- Bouton bascule Ligne
- Bouton bascule Segment
- Bouton bascule Ligne verticale \*
- Bouton bascule Texte II
- Bouton bascule Flèche
- Bouton bascule Signal d'achat 1
- Bouton bascule Signal de vente
- Bouton bascule Ellipse O
- Bouton bascule Triangle
- Bouton bascule **Niveau en %** <sup>2</sup>≤
- Bouton bascule Fourchette d'Andrew
- Bouton bascule Cycles de Fibonacci
- Bouton bascule Retracement de Fibonacci Z
- Bouton bascule Grille de Gann
- Bouton bascule Canal de régression
- Bouton Copier la sélection
- Bouton Déplacer la sélection 24
- Bouton Afficher les propriétés
- Bouton bascule Supprimer la sélection
- Bouton Supprimer tous les objets dessinés (Pour plus de détails, voir Annotations

# **VUE GRAPHIQUE**

# Modifier la paire de devises

Sélectionnez une nouvelle paire de devises à l'aide du sélecteur de **pair de devises** dans la **barre d'outils** supérieure.

**<u>Remarque</u>** Les paramètres pour l'**historique** et l'**intervalle** sont retenus.

# Modifier l'historique disponible

Utilisez l'outil de sélection de l'**historique disponible** <sup>1 jour</sup> pour choisir la période de temps qui doit apparaître sur le graphique. Cette valeur sera utilisée pour régler le zoom par défaut. L'historique disponible maximum dépend de l'**intervalle** sélectionné.

Exemple: Pour un intervalle de 5 min, l'historique disponible maximum sera de 1 mois.

# Modifier l'intervalle

Utilisez l'outil de sélection de l'**intervalle** <sup>5 minute</sup> pour modifier l'intervalle d'agrégation. L'intervalle minimal disponible dépend de l'**historique** sélectionné.

Exemple: pour 10 années d'historique, l'intervalle d'agrégation minimum disponible sera 1 journée.

RemarqueChaque taux comprend quatre taux: « ouverture », « plus haut », « plus bas », et « clôture ». Une<br/>représentation linéaire utilisera le taux de clôture, mais d'autres, comme le chandelier, utilisent les quatre<br/>taux. Pour un intervalle de « 5 minutes », le taux d'« ouverture » représente le premier prix et le prix de<br/>« clôture » le dernier (5 minutes plus tard). Les « plus hauts » et « plus bas » désignent les taux maximum et<br/>minimum au cours de cet intervalle de temps.

# Modifier la représentation graphique

Pour changer le mode d'affichage du graphique, cliquez sur le bouton **Sélectionner un graphique** dans la barre d'outils supérieure. Un menu présentant toutes les représentations disponibles par ordre alphabétique s'affichera. Cliquez sur l'option souhaitée.

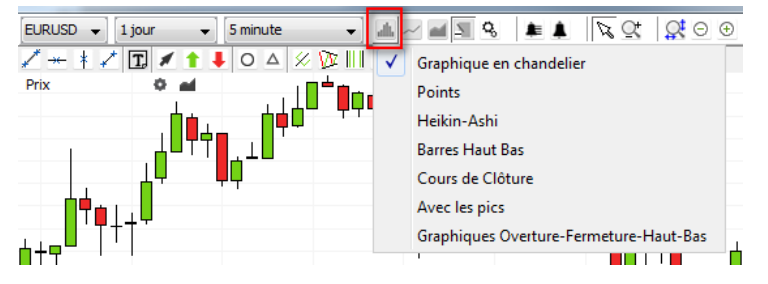

# Barre d'outils de raccourcis

Prix 🗘 🖬

Le bouton propriétés du prix service permet d'afficher les propriétés représentatives du graphique affiché.

| m Propriétés du prix                         | 1        | -    | 1 | X |
|----------------------------------------------|----------|------|---|---|
| Propriétés du prix                           |          |      |   |   |
| Style de la barre                            |          |      |   |   |
| Couleur de la barre                          |          |      |   |   |
| Couleur de la hausse Graphique en chandelier |          |      |   |   |
| Couleur de la baisse Graphique en chandelier |          |      |   |   |
|                                              |          |      |   |   |
|                                              |          |      |   |   |
|                                              |          |      |   |   |
| OK Appliqu                                   | uer Anni | uler |   |   |
|                                              |          |      |   |   |

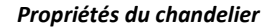

Le bouton ajouter des calques met d'ouvrir la boîte de dialogue « calque »

# Modifier les propriétés du graphique

#### Dans la barre d'outils supérieure:

- Pour modifier les paramètres d'affichage, cliquez sur le bouton propriétés du graphique <sup>1</sup>/<sub>2</sub> dans la barre d'outils supérieure.
- La boîte de dialogue **propriétés du graphique** apparaîtra.

| m Propriétés du graphique                   | ×     |
|---------------------------------------------|-------|
| Propriétés des graphiques                   |       |
| Couleur de l'arrière-plan                   |       |
| Couleur de la police de caractères          |       |
| Marquer l'article en cours                  |       |
| Séparer les marqueurs                       |       |
| Pointeur réticule                           |       |
| Couleur de la ligne Pointeur réticule       |       |
| Style de la ligne Pointeur réticule — — — – |       |
|                                             |       |
|                                             |       |
|                                             |       |
| Graphiques                                  |       |
|                                             |       |
|                                             |       |
|                                             |       |
|                                             |       |
| OK Appliquer An                             | nuler |

Il contient les propriétés d'affichage pour l'axe, le viseur, la grille, le résumé et toutes les options d'affichage possibles.

#### **<u>Remarque</u>** Les propriétés désignent celles correspondant à chaque fenêtre de graphique.

- Cliquez sur Ok pour appliquer les modifications apportées au graphique et fermer la boîte de dialogue.
- Cliquez sur **Appliquer** pour appliquer les modifications apportées au graphique **sans quitter la boîte de dialogue**.
- Cliquez sur Annuler pour fermer la boîte de dialogue sans appliquer les dernières modifications. Notez que seules les modifications qui n'ont pas été encore appliquées seront annulées.

#### Dans le menu contextuel:

Cliquez sur les **propriétés du graphique**  $\mathcal{S}$  pour afficher la boîte de dialogue **propriétés du graphique**.

# Aperçu

Lorsque le curseur survole le graphique, une **case Résumé** peut apparaître dans la zone principale du graphique (ainsi que dans la zone des indicateurs) pour afficher les informations sur la période de temps en surbrillance.

Pour voir la case

- Déplacez le curseur sur la valeur de temps qui vous intéresse.
- Survolez-la pendant une seconde. Si la case ne s'affiche pas, ouvrez la boîte de dialogue Propriétés du graphique et cochez la propriété sous Résumé 
  Afficher résumé.

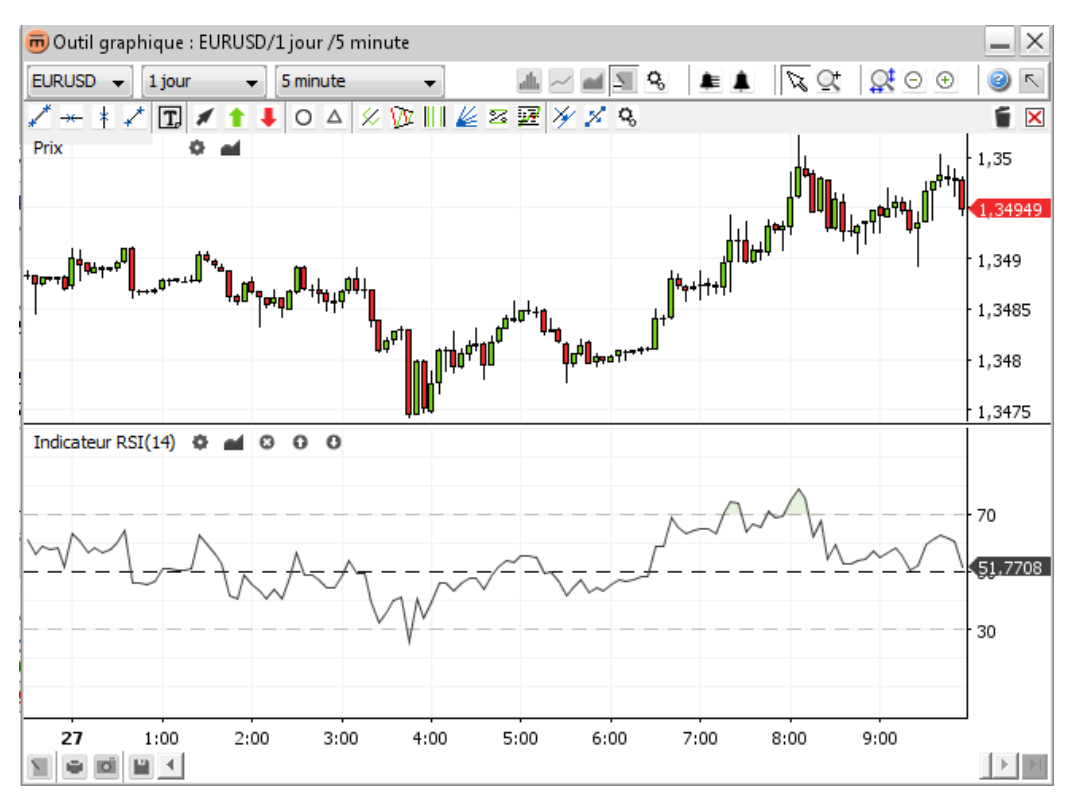

Résumé avec indicateur et calque

# Menu contextuel

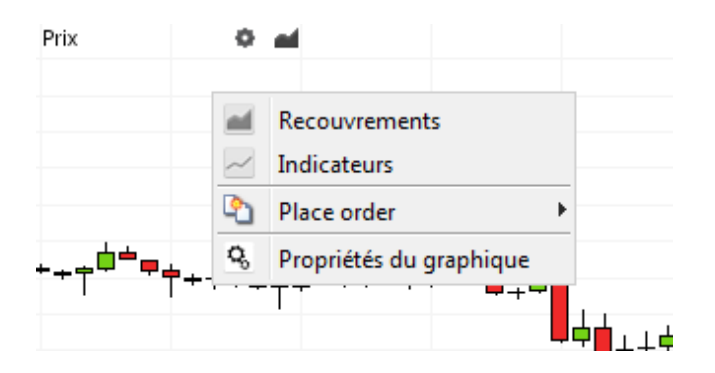

- Le bouton Ajouter des indicateurs / permet d'ouvrir la boîte de dialogue Indicateurs (cf. IndicatEUrs
- Le bouton Ajouter des calques apresent d'ouvrir la boîte de dialogue Calques (cf. CALQUES
- Le bouton Propriétés du graphique september d'ouvrir la boîte de dialogue Propriétés du graphique. (Cf. Le bouton ajouter des calques permet d'ouvrir la boîte de dialogue « calque »

# **INDICATEURS**

On calcule un **indicateur** en appliquant une formule mathématique à des informations sur le prix d'un actif.

Les indicateurs sont affichés sous le graphique, chacun dans une « zone » séparée (ils n'ont généralement pas la même échelle). L'aperçu suivant affiche trois indicateurs (RSI, MACD et Aroon) avec leurs paramètres par défaut. La zone comprenant les indicateurs peut être redimensionnée (comme le montrent les flèches rouges sur l'aperçu).

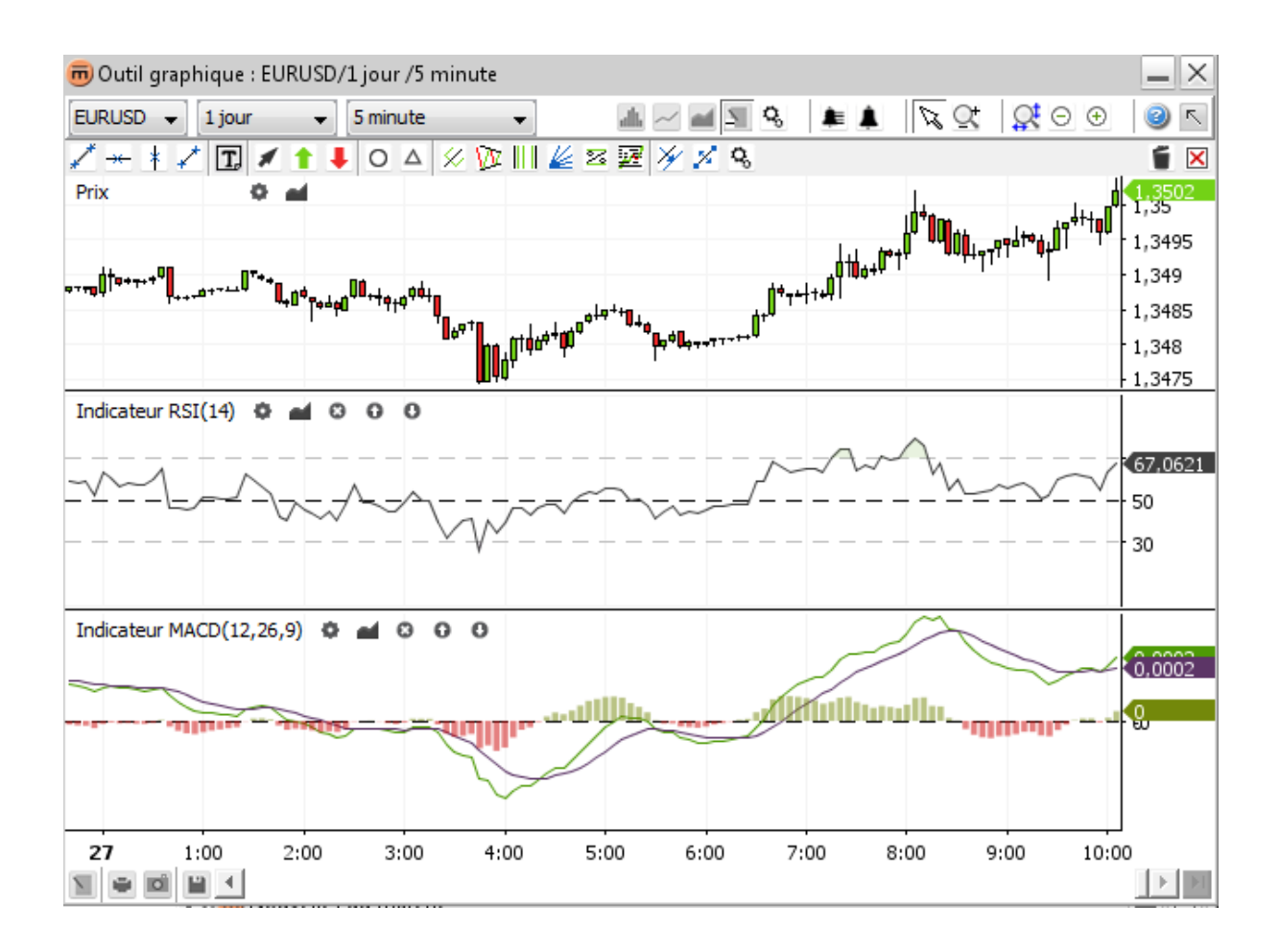

# Ajouter un indicateur

 Cliquez sur Ajouter des indicateurs al dans la barre d'outils supérieure pour ouvrir une boîte de dialogue contenant tous les indicateurs disponibles.

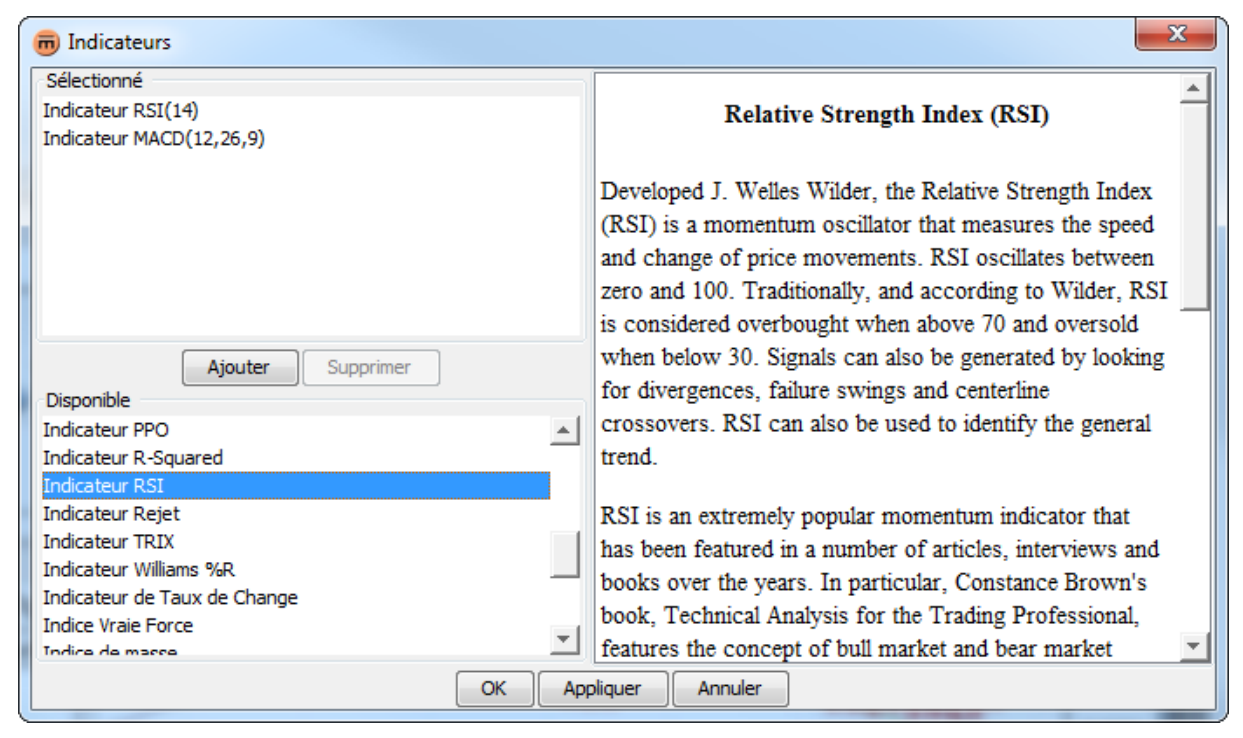

Boîte de dialogue des indicateurs affichant une description

La section « Sélectionnés » comprend tous les indicateurs sélectionnés. Un même indicateur peut être sélectionné plusieurs fois, pour afficher par exemple deux zones RSI séparées avec différents paramètres.

La **section « Disponibles »** comprend tous les indicateurs disponibles. Lorsqu'un indicateur disponible est sélectionné, sa description s'affichera sur la fenêtre à droite.

Pour ajouter un indicateur:

- Double-cliquez sur un indicateur dans la section « disponibles » **OU** sélectionnez un indicateur et cliquez sur **Ajouter**.
- Cliquez sur Ok pour appliquer les modifications apportées à l'indicateur et fermer la boîte de dialogue.
- Cliquez sur **Appliquer** pour **appliquer les modifications** apportées à l'indicateur **sans quitter la boîte de dialogue**.
- Cliquez sur Annuler pour fermer la boîte de dialogue sans enregistrer les dernières modifications. Notez que seules les modifications qui n'ont pas été encore appliquées seront annulées.

# Modifier les paramètres d'un indicateur

### Dans la boîte de dialogue Indicateurs:

Cliquez sur un indicateur dans la section « Sélectionnés ». Ses propriétés s'afficheront sur la droite:

| m Indicateurs            |                                  |                |  |  |  |
|--------------------------|----------------------------------|----------------|--|--|--|
| Sélectionné              | Propriétés du RSI                |                |  |  |  |
| Indicateur RSI(14)       | Label                            | Indicateur RSI |  |  |  |
| Indicateur MACD(12,26,9) | Marqueurs visibles               | V              |  |  |  |
|                          | Période                          | 14             |  |  |  |
|                          | Couleur de la ligne Indicateur   |                |  |  |  |
|                          | Style de la ligne Indicateur RSI |                |  |  |  |
|                          | Appliquer une couleur à l'intér  | V              |  |  |  |
|                          | Couleur quand au dessus          |                |  |  |  |
| Ajouter Supprimer        | Couleur quand en dessous         |                |  |  |  |
| Disponible               | Capacité de remplissage          | 12,55 %        |  |  |  |
| Indicateur PPO 🛛         | Pivot visible                    |                |  |  |  |
| Indicateur R-Squared     | Couleur de la ligne pivot        |                |  |  |  |
| Indicateur RSI           | Style de la ligne pivot          |                |  |  |  |
| Indicateur Rejet         | Délimiteurs                      |                |  |  |  |
| Indicateur TRIX          |                                  |                |  |  |  |
| Indicateur Williams %R   | 1                                |                |  |  |  |
|                          |                                  |                |  |  |  |
| ОК Ар                    | Annuler Annuler                  |                |  |  |  |

Boîte de dialogue Indicateur affichant les propriétés

#### Dans la barre d'outils des raccourcis:

Cliquez sur les propriétés de l'indicateur sour les afficher.

| 👼 Propriétés du RSI                 | X              |
|-------------------------------------|----------------|
| Propriétés du RSI                   |                |
| Label                               | Indicateur RSI |
| Marqueurs visibles                  |                |
| Période                             | 14             |
| Couleur de la ligne Indicateur RSI  |                |
| Style de la ligne Indicateur RSI    |                |
| Appliquer une couleur à l'intérieur |                |
| Couleur quand au dessus             |                |
| Couleur quand en dessous            |                |
| Capacité de remplissage             | 12,55 %        |
| Pivot visible                       |                |
| Couleur de la ligne pivot           |                |
| Style de la ligne pivot             |                |
| ⊕ Délimiteurs     ■                 |                |
|                                     |                |
| ОК Арріі                            | quer Annuler   |

#### Dans le menu contextuel:

Cliquez sur les propriétés de l'indicateur sur les afficher.

# Supprimer un indicateur

#### Dans la boîte de dialogue Indicateurs:

- Cliquez une fois sur un indicateur pour le supprimer de la section « sélectionnés ». Pour supprimer plusieurs indicateurs, maintenez la touche <Ctrl> enfoncée tout en cliquant sur chaque indicateur.
- Cliquez sur **Supprimer**.

### Dans la barre d'outils des raccourcis:

Cliquez sur supprimer un indicateur 🖾 sur la barre d'outils des raccourcis de l'indicateur à supprimer.

## Barre d'outils des raccourcis

La barre d'outils des raccourcis s'affiche dans le panneau d'affichage de chaque indicateur.

### RSI(14) 🗘 🖬 🖸 🛈 🛈

- Le bouton Propriétés de l'indicateur s'affiche dans les propriétés de l'indicateur.
- Le bouton Calques permet d'ouvrir la boîte de dialogue « Calque »
- Le bouton **Supprimer un indicateur** permet de supprimer un indicateur.
- Le bouton **Remonter D** permet de faire remonter l'indicateur.
- Le bouton **Descendre D** permet de faire descendre l'indicateur.

## Menu contextuel

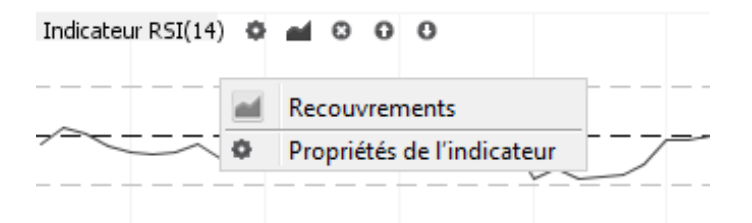

- Le bouton calques duvre la boîte de dialogue « Calques » (cf. Ajouter un calque
- Le bouton Propriétés de l'indicateur S s'affiche dans les propriétés de l'indicateur.

# CALQUES

Un calque est un type d'indicateur qui s'affiche sur le graphique dans le même cadre. Il doit partager la même échelle de « valeur » (axe des abscisses). Les moyennes mobiles, les bandes de Bollinger et Ichimoku sont des calques.

Chaque titre de calque s'affiche dans la partie supérieure gauche de l'écran du graphique avec ses paramètres. La capture d'écran suivante est un graphique représentant la paire EURUSD avec un calque « bandes de Bollinger ». Dans cet exemple, il est configuré de manière à afficher la « moyenne mobile simple » de 20 jours du taux de « clôture », avec des bandes sur lesquelles figurent 2 écarts-types de chaque côté.

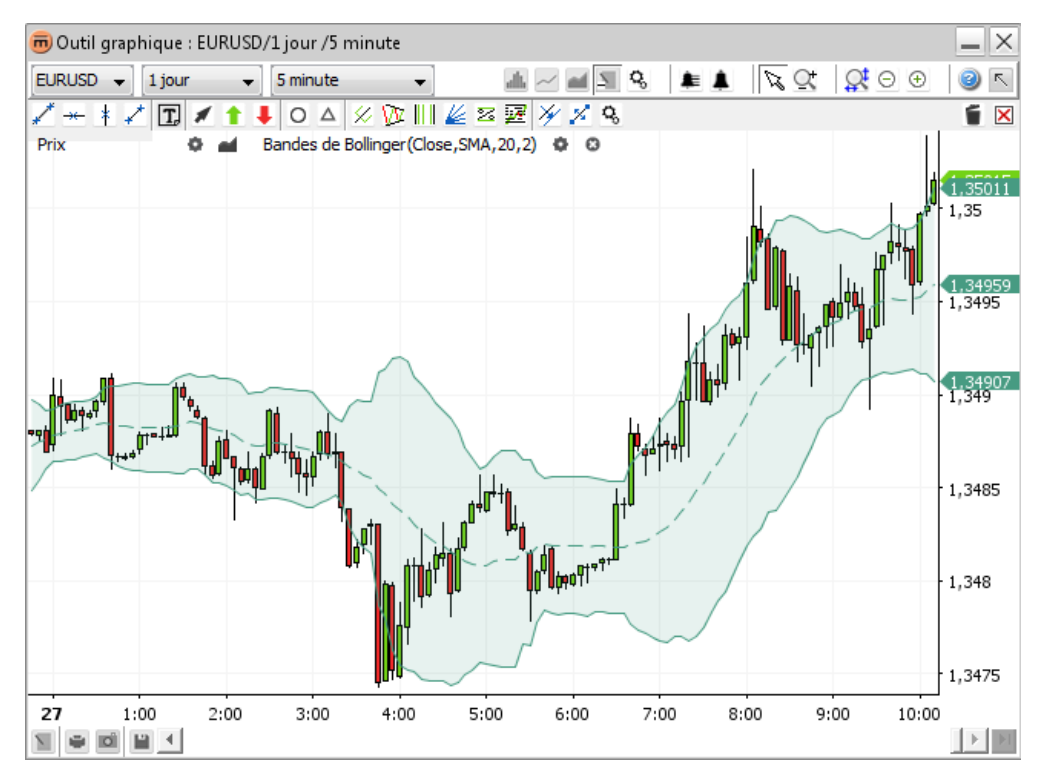

Calque « Bandes de Bollinger » sur le graphique

# Ajouter un calque

Pour ouvrir la boîte de dialogue Calques contenant tous les calques disponibles, cliquez sur

- Ajouter des calques adans la barre d'outils supérieure.
- L'entrée du menu **Calques** *dans* le menu contextuel du graphique.
- Ajouter des calques and dans la barre d'outils des raccourcis.

| Recouvrements                       | ×                                                                                                    |
|-------------------------------------|----------------------------------------------------------------------------------------------------|
| Sélectionné                         |                                                                                                    |
| Bandes de Bollinger(Close,SMA,20,2) | Magictrend                                                                                                    |
|                                     | Like the Supertrend, the magic trend is a simple<br>indicator to follow the trend. It is based on ATR<br>but also uses CCI. |
| Ajouter Supprimer                   | <u>Calculation:</u>                                                                                                    |
| Disponible<br>Bandes de Bellinger   | <ul> <li>IF CCI &gt;= 0: MAGIC = max(previous</li> </ul>                                                                    |
|                                     | MAGIC, LOW - ATR())                                                                                                    |
| Indicateur Super Tendance           | <ul> <li>OTHERWISE: MAGIC = min(previous</li> </ul>                                                                         |
| Indicateur Tendance Magique         | MAGIC, HIGH + ATR())                                                                                                    |
| Indicateur de stop Chande Kroll     |                                                                                                    |
| Ligne de régression                 |                                                                                                    |
| Ligne horizontale                   |                                                                                                    |
| OK Applique                         | r Annuler                                                                                                    |

La **section « Sélectionnés »** comprend tous les calques sélectionnés. Un calque peut être sélectionné plusieurs fois, pour avoir par exemple deux moyennes mobiles avec différentes périodes.

La section « Disponibles » comprend tous les calques disponibles. Lorsqu'un calque disponible est sélectionné, sa description s'affiche sur la droite.

Pour ajouter un calque:

- Double-cliquez sur un calque « disponible » OU cliquez sur un calque « disponible » et cliquez sur Ajouter.
- Cliquez sur **Ok** pour **appliquer les modifications** apportées au calque et **fermer la boîte de dialogue**.
- Cliquez sur **Appliquer** pour **appliquer les modifications** apportées au calque **sans quitter la boîte de dialogue**.
- Cliquez sur Annuler pour fermer la boîte de dialogue sans appliquer les dernières modifications. Notez que seules les modifications qui n'ont pas été encore appliquées seront annulées.

# Modifier les paramètres d'un calque

#### Dans la boîte de dialogue Calques:

Cliquez sur un calque dans la section « Sélectionnés ». Ses propriétés s'afficheront sur la droite.

| m Recouvrements                     |                                      | ×                     |
|-------------------------------------|--------------------------------------|-----------------------|
| Sélectionné                         | Propriétés des bandes de Bollinger   |                       |
| Bandes de Bollinger(Close,SMA,20,2) | Label                                | Bandes de Bollinger   |
|                                     | Marqueurs visibles                   | <b>V</b>              |
|                                     | Prix                                 | Fermeture             |
|                                     | Moyenne mobile                       | Moyenne mobile simple |
|                                     | Période                              | 20                    |
|                                     | Déviation                            | 2                     |
|                                     | Couleur de la ligne Bande du milieu  |                       |
|                                     | Style de la ligne Bande du milieu    |                       |
| Ajouter Supprimer                   | Couleur de la ligne Bande supérieure |                       |
| Disponible                          | Style de la ligne Bande supérieure   |                       |
| Bandes de Bollinger                 | Couleur de la ligne Bande inférieure |                       |
| Ichimoku                            | Style de la ligne Bande inférieure   |                       |
| Indicateur Super Tendance           | Appliquer une couleur à l'intérieur  |                       |
| Indicateur Tendance Magique         | Couleur quand au dessus              |                       |
| Indicateur de stop Chande Kroll     | Couleur quand en dessous             |                       |
| Ligne de régression                 | Capacité de remplissage              | 12,55 %               |
| Ligne horizontale                   |                                      |                       |
| ОК                                  | Appliquer Annuler                    |                       |

#### Dans la barre d'outils des raccourcis:

Cliquez sur les paramètres du calque 🖉 pour afficher la boîte de dialogue propriétés du calque.

#### Dans le menu contextuel:

- Cliquez droit sur n'importe quelle ligne de calque.
- Cliquez sur l'entrée de menu Afficher les propriétés pour <nom du calque> .

## Supprimer un calque

#### Dans la boîte de dialogue Calques:

- Cliquez sur un calque dans la section « Sélectionnés ». Pour le supprimer, maintenez la touche <Ctrl> enfoncée tout en cliquant dessus.
- Cliquez sur **Supprimer**.

#### Dans la barre d'outils des raccourcis:

Cliquez sur **Supprimer un calque** sur la **barre d'outils des raccourcis** du calque.

#### Dans le menu contextuel:

Cliquez droit sur n'importe quelle ligne de calque. Cliquez sur Supprimer < nom du calque> dans le menu .

# Barre d'outils des raccourcis

La barre d'outils des raccourcis s'affiche dans le panneau d'affichage du graphique pour chaque calque sélectionné.

Bollinger Bands(Close,SMA,20,2.0) 🔅 🖸

Le bouton **paramètres du calque** sffiche la boîte de dialogue des propriétés du **calque** comme suit:

| 👼 Propriétés des bandes de Bollinger | ×                     |  |  |  |
|--------------------------------------|-----------------------|--|--|--|
| Propriétés des bandes de Bollinger   |                       |  |  |  |
| Label                                | Bandes de Bollinger   |  |  |  |
| Marqueurs visibles                   |                       |  |  |  |
| Prix                                 | Fermeture             |  |  |  |
| Moyenne mobile                       | Moyenne mobile simple |  |  |  |
| Période                              | 20                    |  |  |  |
| Déviation                            | 2                     |  |  |  |
| Couleur de la ligne Bande du milieu  |                       |  |  |  |
| Style de la ligne Bande du milieu    |                       |  |  |  |
| Couleur de la ligne Bande supérieure |                       |  |  |  |
| Style de la ligne Bande supérieure   |                       |  |  |  |
| Couleur de la ligne Bande inférieure |                       |  |  |  |
| Style de la ligne Bande inférieure   |                       |  |  |  |
| Appliquer une couleur à l'intérieur  |                       |  |  |  |
| Couleur quand au dessus              |                       |  |  |  |
| Couleur quand en dessous             |                       |  |  |  |
| Capacité de remplissage              | 12,55 %               |  |  |  |
|                                      |                       |  |  |  |
| OK Appliquer Annuler                 |                       |  |  |  |

Propriétés du calque ouvertes à l'aide d'un raccourci

Le bouton **Supprimer un calque** permet de supprimer le **calque**.

# Menu contextuel

| Prix | O mai B | andes de Bollinger(Clos | e,SMA    | ,20,2) 🗢 🖸                                                           | WAR |
|------|---------|-------------------------|----------|----------------------------------------------------------------------|-----|
|      |         | l.                      | •        | Afficher les propriétés pour {\$}<br>Créer alerte sur Bande supérieu | ıre |
|      |         | Recouvrements           |          |                                                                      |     |
|      |         | Martin 1                | <u>~</u> | Place order                                                          | •   |
|      | la      |                         | Q,       | Propriétés du graphique                                              |     |

- L'entrée du menu Afficher les propriétés pour <nom de calque> affiche la boîte de dialogue du calque.
- L'entrée du menu Créer une alerte sur <nom de ligne de calque> a ouvre une boîte de dialogue créer un alerte (voir Ajouter une alerte sur un calque
- L'entrée du menu **Supprimer < nom de calque >** Supprime le calque.

# **ANNOTATIONS**

Les Annotations sont des objets dessinés sur les panneaux. Pour utiliser des annotations, sélectionnez le bouton bascule barre d'outils des annotations adans la barre d'outils supérieure, ou cliquez sur annotations dans la barre d'outils inférieure pour ouvrir le menu contextuel des annotations.

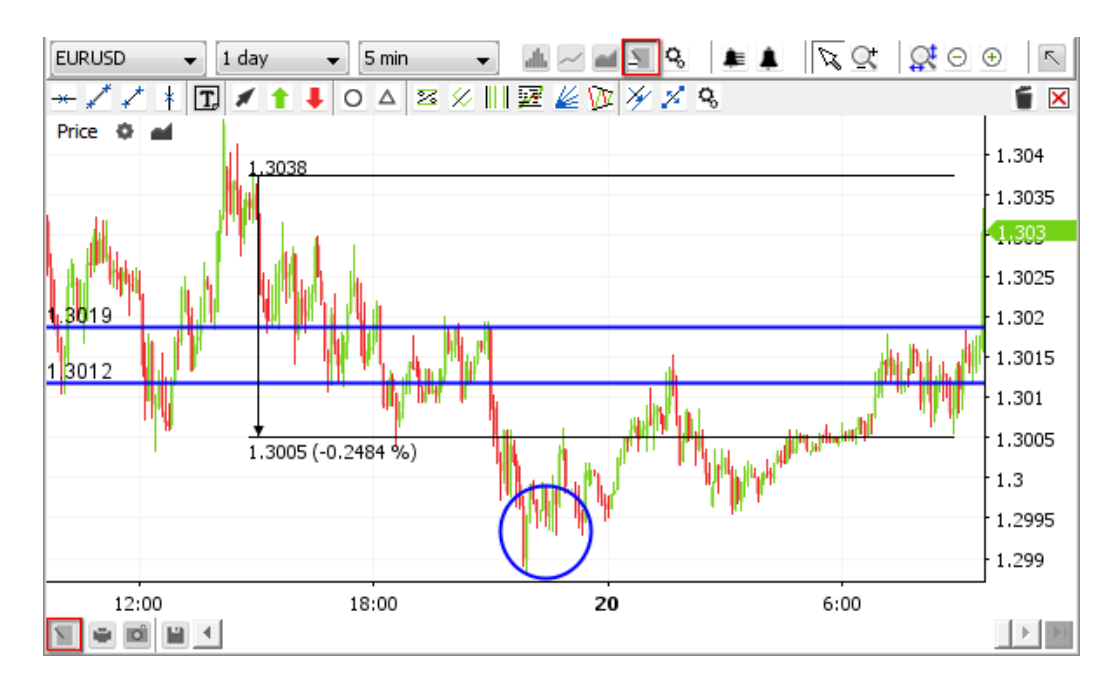

#### Annotations

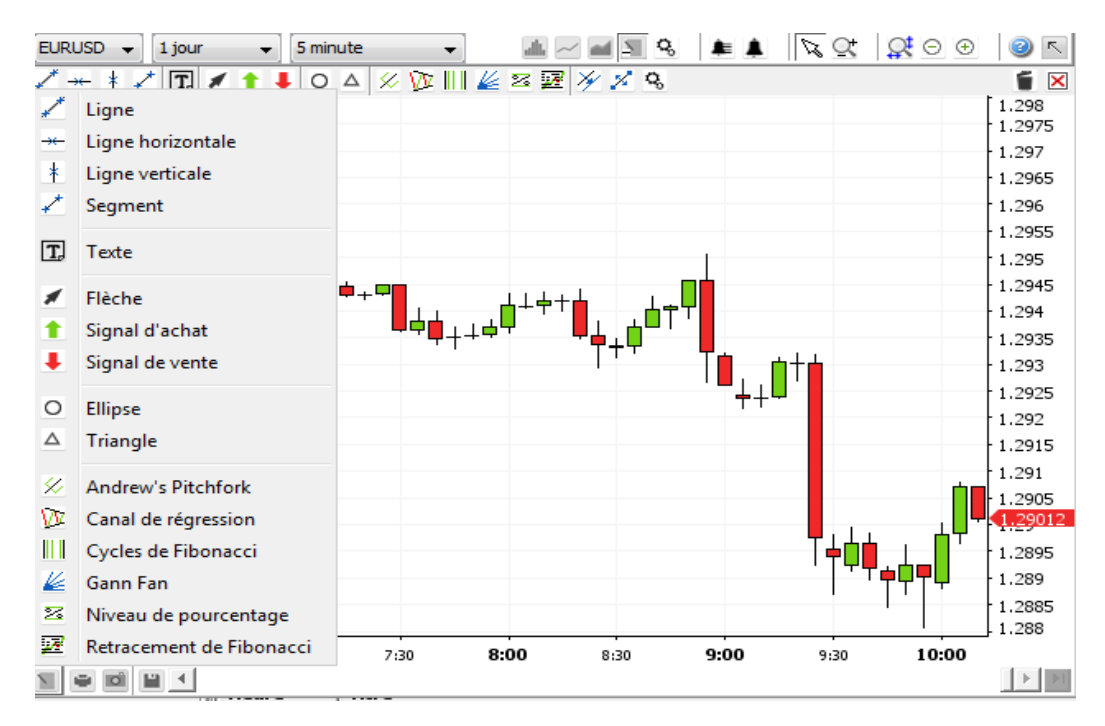

Menu contextuel des annotations

# Ajouter une annotation

- Cliquez sur le bouton de l'annotation souhaitée dans la barre d'outils des annotations ou dans le menu contextuel des annotations.
- Dessinez directement sur l'écran du graphique. Des annotations peuvent être ajoutées au graphique principal ainsi que des indicateurs.
- Le bouton d'annotation sélectionné reste actif une fois le dessin terminé (permettant à l'utilisateur d'en dessiner un deuxième, troisième, etc.)
- Pour **arrêter de créer** des annotations, choisissez l'une des options suivantes:
  - Cliquez sur l'icône d'annotation sélectionnée.
  - Cliquez sur le bouton sélectionner un mode 🖗 dans la barre d'outils supérieure.
  - Cliquez avec le bouton droit sur le graphique pour revenir sur l'option sélectionner un mode par défaut 🖗.

# Propriétés des annotations

Pour ouvrir la boîte de dialogue propriétés des annotations, choisissez l'une des options suivantes:

- Double-cliquez sur l'annotation à modifier.
- Cliquez droit sur l'annotation et cliquez sur l'entrée « Afficher les propriétés pour <nom de l'annotation> » du menu contextuel.
- Sélectionnez le bouton bascule Afficher les propriétés dans la barre d'outils des annotations. Placez la souris sur l'annotation à modifier. Lorsqu'elle est surlignée en turquoise – cliquez sur confirmer la sélection.

Modifiez les valeurs dans la boîte de dialogue propriétés des annotations:

| 👼 Propriétés de la ligne   |            |  |  |  |
|----------------------------|------------|--|--|--|
| Propriétés de la ligne     |            |  |  |  |
| Couleur de la ligne Ligne  |            |  |  |  |
| Style de la ligne Ligne    |            |  |  |  |
| Amarrage activé            |            |  |  |  |
|                            |            |  |  |  |
|                            |            |  |  |  |
|                            |            |  |  |  |
|                            |            |  |  |  |
|                            |            |  |  |  |
| Encodetar como accomètra a | an défaut  |  |  |  |
|                            |            |  |  |  |
| OK Appliqu                 | er Annuler |  |  |  |

Boîte de dialogue des propriétés de l'annotation

<u>Remarque</u> Les termes « annotation partagée » signifient que cette annotation s'affichera pour tous les graphiques de cette paire de devises. Elle sera également mémorisée si le dernier outil chartiste est fermé et elle sera restaurée lorsque l'outil sera rouvert.

- Cliquez sur Ok pour appliquer les modifications apportées à l'annotation et fermer la boîte de dialogue.
- Cliquez sur **Appliquer** pour **appliquer les modifications** apportées à l'annotation **sans quitter la boîte de dialogue**.
- Cliquez sur Annuler pour fermer la boîte de dialogue sans appliquer les dernières modifications. Notez que seules les modifications qui n'ont pas été encore appliquées seront annulées.

### Supprimer une annotation

#### Dans la barre d'outils des annotations:

Sélectionnez le bouton bascule Supprimer la sélection . Placez la souris sur l'annotation à supprimer. Lorsqu'elle est surlignée en turquoise - cliquez sur confirmer la sélection.

#### Dans le menu contextuel:

Cliquez avec le bouton droit sur l'annotation à supprimer. Cliquez sur l'entrée du menu supprimer <nom de l'annotation>.

**<u>Remarque</u>** Si des alertes sont associées à l'annotation supprimée, elles seront également supprimées.

### Supprimer toutes les annotations actuellement visibles

### Dans la barre d'outils des annotations:

Cliquez sur Supprimer tous les objets dessinés X

#### Dans le menu contextuel:

Cliquez avec le bouton droit sur l'outil chartiste. Cliquez sur l'entrée du menu Supprimer tous les objets dessinés 🗵.

**<u>Remarque</u>** Si des alertes sont associées à des annotations supprimées, elles seront également supprimées.

 
 Remarque
 Supprimer tous les objets dessinés permet de supprimer toutes les annotations visibles, et pas seulement celles correspondant à l'intervalle sélectionné. Exemple: sur le graphique avec un intervalle de 5 minutes, les annotations du graphique de 5 minutes et celles sur des intervalles plus longs (graphiques mensuels, horaires) seront supprimées.

## Modifier une annotation

### 1. Copier une annotation

#### Dans la barre d'outils des annotations:

Sélectionnez le bouton bascule Copier la sélection *X*. Placez la souris sur l'annotation à copier. Lorsqu'elle est surlignée en turquoise - cliquez sur confirmer la sélection.

#### Dans le menu contextuel:

- Cliquez avec le bouton droit sur l'annotation à copier. Cliquez sur copier <nom d'annotation> X.
- Placez l'annotation sur la position souhaitée. Cliquez sur confirmer. Cliquez avec le bouton droit pour quitter le mode copier.

### 2. Déplacer une annotation

#### Dans la barre d'outils des annotations:

Sélectionnez le bouton bascule Déplacer la sélection <sup>3</sup>. Placez la souris sur l'annotation à déplacer. Lorsqu'elle est surlignée en turquoise , cliquez sur confirmer la sélection.

#### Dans le menu contextuel:

- Cliquez avec le bouton droit sur l'annotation à déplacer. Cliquez sur l'entrée du menu déplacer <nom d'annotation>
   M.
- Déplacez la souris pour positionner l'annotation.
  - **Cliquez pour confirmer** la nouvelle position.
  - Cliquez droit pour quitter le mode et passer en mode ajuster. Cliquez avec le bouton droit à nouveau pour quitter le mode ajuster, désélectionnez l'annotation actuelle et revenez en mode déplacer. Cliquez droit pour quitter le mode déplacer et revenir sur l'option sélectionner un mode par défaut.

### 3. Ajuster une annotation

Pour ajuster les points internes d'une annotation

#### Dans la barre d'outils des annotations:

Sélectionnez le bouton bascule Déplacer la sélection <sup>3</sup>. Placez la souris sur l'annotation à déplacer. Lorsqu'elle est surlignée en turquoise - cliquez sur confirmer la sélection.

#### Dans le menu contextuel:

- Cliquez avec le bouton droit sur l'annotation à ajuster. Cliquez sur l'entrée du menu déplacer <nom d'annotation>
- Cliquez avec le bouton droit pour annuler le déplacement et passez en mode ajuster. Ajustez les points de contrôle de l'annotation. Pour ajuster une ligne, cliquez sur la ligne pour créer un point de contrôle.
- Cliquez avec le bouton droit pour quitter le mode ajuster. Cela permettra de désélectionner l'annotation actuelle et de revenir au mode déplacer. Cliquez droit à nouveau pour quitter le mode déplacer et revenir au mode sélectionner par défaut.

### 4. Annuler une action sur une annotation

• Cliquez avec le bouton droit sur le graphique pendant une modification ou une action pour annuler les modifications.

### Menu contextuel

- Q, Show properties for Horizontal Line ×, Copy Horizontal Line × Move Horizontal Line Delete Horizontal Line Create alert Edit alert Delete alert(s) 4 × Delete all drawn objects ad Overlays Indicators ~ Q, Chart properties
  - L'entrée du menu Afficher les propriétés pour <nom de l'annotation> habite de dialogue propriétés de l'annotation.
  - L'entrée du menu Copier <nom de l'annotation> 2 permet de copier l'annotation.
  - L'entrée du menu **Déplacer < nom de l'annotation** Permet de déplacer l'annotation.
  - L'entrée du menu Supprimer <nom de l'annotation> fermet de supprimer l'annotation.
  - L'entrée du menu Créer une alerte A ouvre la boîte de dialogue créer une alerte (cf. Ajouter une alerte sur une annotation
  - L'entrée du menu Modifier une alerte souvre la boîte de dialogue modifier une alerte pour les alertes associées (Cf. Modifier une alerte
  - L'entrée du menu **Supprimer une/des alerte(s)** permet de supprimer toutes les alertes associées à cette annotation.
  - L'entrée du menu Supprimer tous les objets dessinés permet de supprimer toutes les annotations actuellement visibles. Exemple: sur le graphique avec un intervalle de 5 minutes, les annotations du graphique de 5 minutes et celles sur des intervalles plus longs (mensuels, horaires) seront supprimées.

# ZOOM

### Zoom avant

### 1. Durée du zoom avant

Choisissez l'une des options suivantes:

- Cliquez sur zoom avant 

   pour agrandir la vue actuelle (au moins deux éléments graphiques affichés). L'axe des temps et l'axe des valeurs sont automatiquement mis à jour.
- Placez le curseur sur l'axe des temps et remontez. L'axe des temps et l'axe des prix sont automatiquement mis à jour.
- Placez le curseur sur l'axe des temps et glissez vers la gauche. L'axe des temps et l'axe des prix sont automatiquement mis à jour.

### 2. Plage de valeurs du zoom avant

Placez le curseur sur l'axe des valeurs et remontez. L'axe des prix sera mis à jour avec des valeurs plus affinées, mais l'axe des temps ne changera pas.

### Zoom arrière

### 1. Durée du zoom arrière

Choisissez l'une des options suivantes:

- Cliquez sur zoom arrière pour effectuer un zoom arrière sur la vue actuelle. L'axe des temps et l'axe des prix sont automatiquement mis à jour.
- Placez le curseur sur l'axe des temps et descendez.
- Placez le curseur sur l'axe des temps et glissez vers la droite. L'axe des temps et l'axe des prix sont automatiquement mis à jour.

### 2. Plage de valeurs du zoom arrière

Placez le curseur sur l'axe des valeurs et descendez. L'axe des valeurs sera mis à jour avec des valeurs plus affinées, mais l'axe des temps ne changera pas.

# Zoom sur une plage de temps donnée

- Sélectionnez le bouton bascule Mode zoom Selection
- Sélectionnez la plage de temps sur laquelle zoomer.

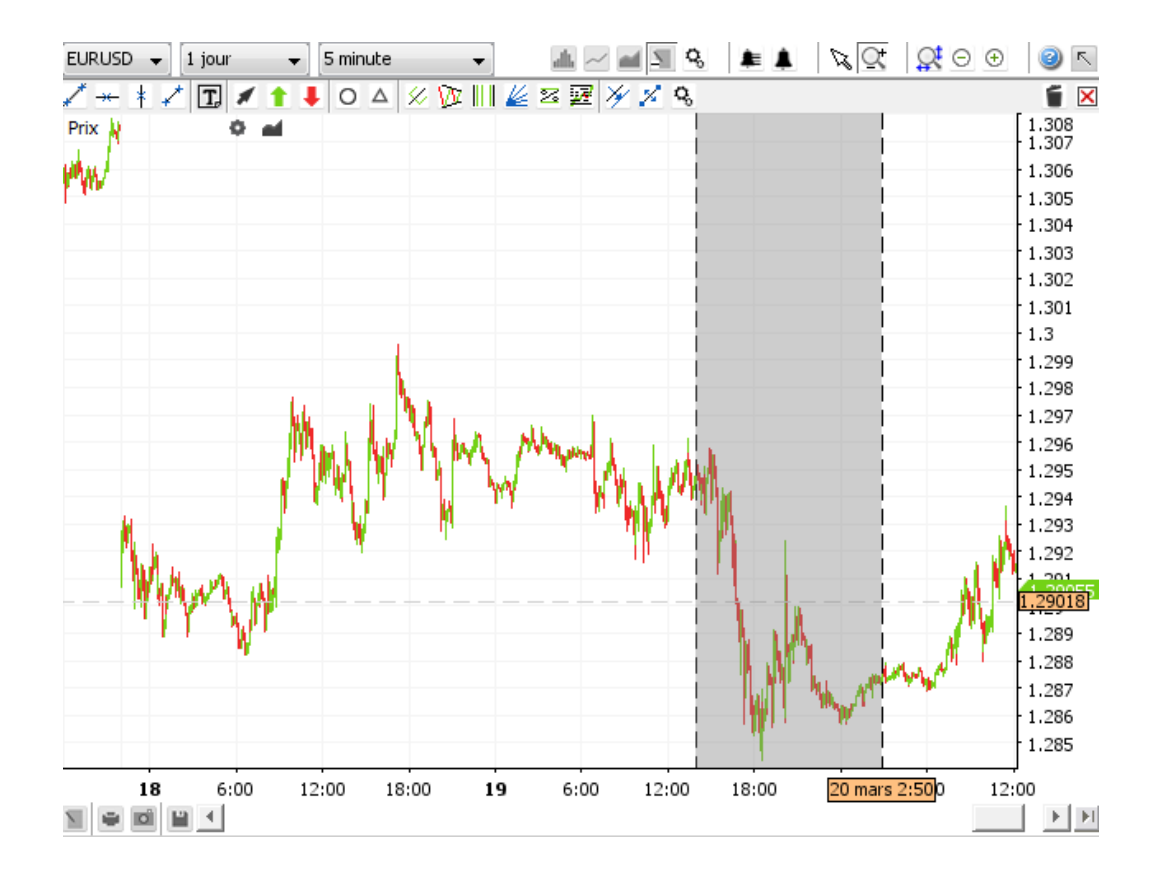

Sélectionnez une autre plage de temps ou choisissez une des options suivantes:

- Sélectionnez le bouton bascule **sélectionner un mode** is pour revenir au mode normal de déplacement du graphique.
- Cliquez avec le bouton droit sur le graphique pour revenir au sélectionner un mode <sup>1</sup>/<sub>4</sub>.
- Cliquez sur réinitialiser le zoom Se pour restaurer la vue par défaut, spécifié par les paramètres historique et intervalle dans la barre d'outils supérieure.

# ALERTES

Les alertes peuvent être configurées pour émettre un son et/ou afficher une boîte de dialogue lorsqu'une condition spécifique est vérifiée. Les alertes définies s'exécuteront même si aucune fenêtre d'outil chartiste n'est ouverte.

**Exemple d'alerte:** si le taux EURUSD descend sous ou flirte avec 1,35043, afficher la boîte de dialogue d'informations et émettre un son.

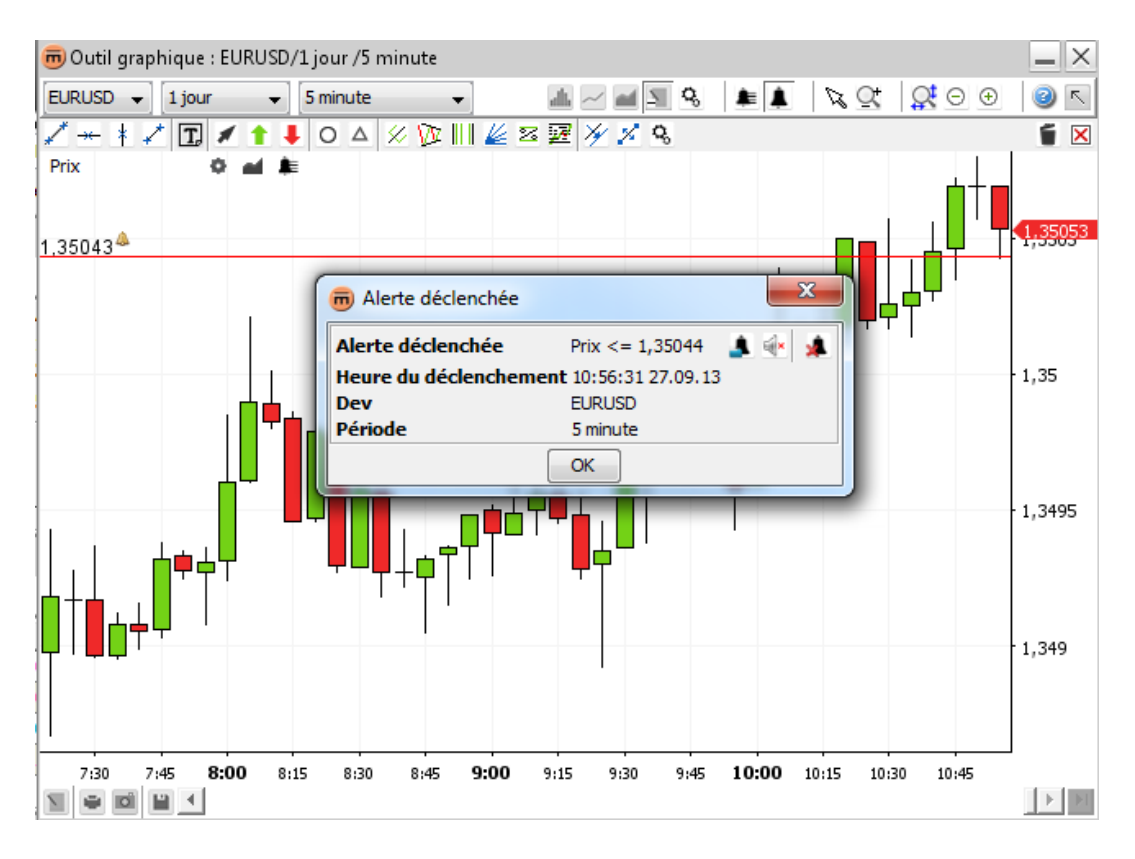

Il existe deux types d'alertes: les alertes Valeur et Temps

Voici les alertes Valeur

- Variation du cours de change
- Variation de la valeur de l'indicateur
- Variation de la/des valeur(s) du calque

Voici les alertes Temps

Heure actuelle

- < <= >= Toutes les
  valeurs se
  recoupent = ≠
- > >=

- Valeur de la ligne ou du segment
- Valeur(s) du calque
- Valeur constante
- Ligne verticale
- Date définie

# Ajouter une alerte

Cliquez sur **créer une alerte** dans la **barre d'outils supérieure**. Le curseur de la souris se transformera en un viseur. Cliquez sur le graphique pour créer une alerte.

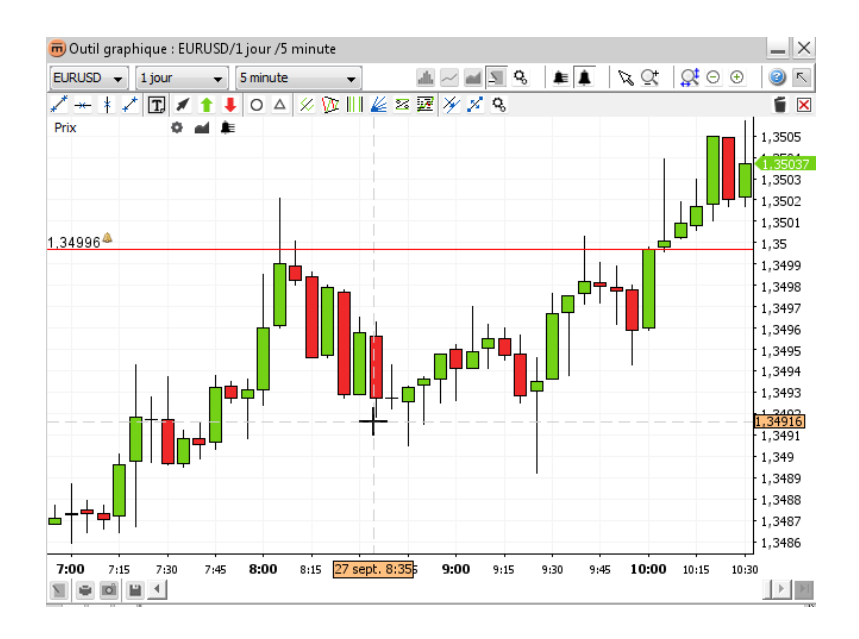

Cela permettra d'ouvrir la boîte de dialogue **créer une alerte**.

### 1. Boîte de dialogue Créer une alerte

| m Créer alerte                   | ×                                     |
|----------------------------------|---------------------------------------|
|                                  | EURUSD<br>5 minute                    |
|                                  | V Activée                             |
| Conditions                       | Détails des conditions                |
| Prix <= Valeur                   | Prix                                  |
|                                  | Valeur • 1,34928 •                    |
|                                  | Facteur de dédenchement Sur le prix 🔹 |
| Afficher dialogue des alertes    |                                       |
| Jouer le son Par défaut          | ▼ ▶                                   |
| 🔲 Boucle                         |                                       |
| Supprimer alerte après exécution |                                       |
|                                  | OK Annuler                            |

Une alerte peut posséder de nombreuses conditions. Pour qu'une alerte se déclenche, elles doivent **toutes** être remplies. Ces conditions sont listées dans la section **conditions**.

Pour en savoir plus sur une condition, sélectionnez-la dans la liste. Les détails s'afficheront dans la section **détails de la** condition.

Une condition peut se déclencher:

- Sur le taux immédiatement après sa réception.
- Sur une barre après la fermeture d'une barre (la barre de 5 minutes dans l'exemple).

Il est possible d'avoir une boîte de dialogue **alerte déclenchée** et/ou une alerte **sonore** spécifiée lancée lorsque l'alerte est déclenchée.

Si l'option **supprimer une alerte après une exécution** est cochée, elle sera automatiquement supprimée immédiatement après son déclenchement.

Une fois l'alerte créée, le bouton liste des alertes 💺 s'affiche dans la barre d'outils des raccourcis de taux Price 🔹 🛋 崖 et sur la barre d'outils des raccourcis des indicateurs RSI(14) 🔅 🛋 🗮 🙁 O O

### 2. Configuration du son d'une alerte

Il est possible de lire un fichier son personnalisé pour une alerte.

Pour ce faire, sélectionnez **Personnaliser** dans la boîte combinée son. Cliquez sur **rechercher un fichier audio**. Une boîte de dialogue standard **« Ouvrir un fichier »** apparaîtra. Si un fichier est sélectionné, le bouton **lire** sera activé.

| Jouer le son | Personnaliser 👻 | <vide></vide> | Þ |
|--------------|-----------------|---------------|---|
|              | Boucle          |               |   |

Si l'option Boucle est sélectionnée, le son défini continuera d'être émis jusqu'à ce qu'il soit arrêté.

Pour arrêter la lecture en boucle, choisissez l'une des options suivantes:

- Fermez la boîte de dialogue **alerte déclenchée** si elle est ouverte.
- Cliquez sur couper le son Mans la boîte de dialogue alerte déclenchée.
- Cliquez sur couper tout statut dans la boîte de dialogue liste des alertes.

### 3. Boîte de dialogue alertes déclenchées

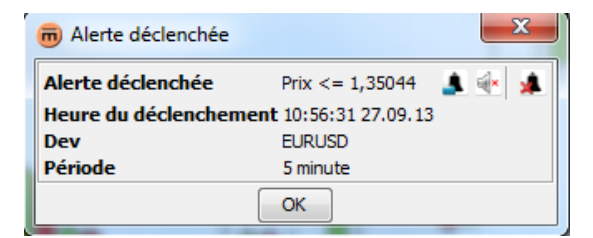

La **boîte de dialogue alerte déclenchée** liste les alertes déclenchées, la durée de déclenchement, la paire de devises et l'intervalle du graphique qui a déclenché l'alerte. Si la boîte de dialogue est non reconnue et que l'alerte se déclenche à nouveau, la boîte de dialogue est replacée à l'avant et la **durée de déclenchement** est mise à jour.

#### Contenu:

- Le bouton Modifier une alerte 🚨 ouvre la boîte de dialogue modifier une alerte
- Le bouton Couper le son de l'alerte
- Le bouton **Supprimer une alerte** supprimer l'alerte déclenchée

### 4. Ajouter une alerte sur un taux donné

#### Dans la barre d'outils supérieure:

Cliquez sur créer une alerte . Le curseur de la souris se transformera en un viseur. Cliquez sur le taux de l'alerte souhaitée. Cela permettra d'ouvrir la boîte de dialogue créer une alerte.

#### Dans la liste des alertes:

Cliquez sur ajouter une alerte . Cela permettra d'ouvrir la boîte de dialogue créer une alerte. Dans la section détails de la condition, sélectionnez un taux ou un <nom de l'indicateur> comme premier paramètre et une valeur comme second paramètre.

|                             | EURUSD<br>5 minute                                     |
|-----------------------------|--------------------------------------------------------|
|                             | Activée                                                |
| Conditions                  | Détails des conditions                                 |
| Prix <= Valeur              | Prix                                                   |
|                             | Valeur   I,34928  Facteur de déclenchement Sur le prix |
| Afficher dialogue des alert | es                                                     |
| Jouer le son Par défaut     | ▼                                                      |
| Supprimer alerte après ex   | écution                                                |

### 5. Ajouter une alerte sur une annotation

#### Dans la barre d'outils supérieure:

Cliquez sur créer une alerte . Le curseur de la souris se transformera en un viseur. Cliquez sur l'emplacement souhaité pour l'alerte. Cela permettra d'ouvrir la boîte de dialogue créer une alerte. Dans la section détails de la condition, sélectionnez un taux ou un <nom de l'indicateur> comme premier paramètre et l'annotation comme second paramètre.

#### Dans la liste des alertes:

Cliquez sur ajouter une alerte . Cela permettra d'ouvrir la boîte de dialogue créer une alerte. Dans la section détails de la condition, sélectionnez un taux ou un <nom de l'indicateur> comme premier paramètre et l'annotation comme second paramètre.

#### Dans le menu contextuel:

Cliquez droit sur l'annotation qui définira l'alerte. Cliquez sur l'entrée du menu créer une alerte . Cela permettra d'ouvrir la boîte de dialogue créer une alerte avec l'annotation présélectionnée comme second paramètre.

| 👼 Créer alerte                     |                                                                                      | ×         |
|------------------------------------|--------------------------------------------------------------------------------------|-----------|
|                                    | EURUSD<br>5 minute                                                                   |           |
|                                    | V Activée                                                                            |           |
| Conditions                         | Détails des conditions                                                               |           |
| Prix <= Ligne horizontale [1,35062 | Prix                                                                                 | 1,35070 🚊 |
|                                    | <=                                                                                   | •         |
|                                    | Ligne horizontale [1,35062] 🔹 🔻                                                      | 1,35062 🔺 |
|                                    | Arrêter les courtes(10,20,3)<br>Arrêter les longues(10,20,3)<br>Ligne[1]<br>Ligne[2] | •         |
|                                    | Ligne [3]<br>Ligne horizontale [1,34907]                                             |           |
| Boucle                             | Ligne horizontale [1,35062]<br>Valeur                                                |           |
| Supprimer alerte après exécution   |                                                                                      |           |
|                                    | OK Annuler                                                                           |           |

### 6. Ajouter une alerte sur un calque

#### Dans la barre d'outils supérieure:

Cliquez sur créer une alerte . Le curseur de la souris se transformera en un viseur. Cliquez sur le graphique. Cela permettra d'ouvrir la boîte de dialogue créer une alerte. Dans la section détails de la condition, sélectionnez un calque comme premier ou second paramètre.

#### Dans la liste des alertes:

Cliquez sur ajouter une alerte . Cela permettra d'ouvrir la boîte de dialogue créer une alerte. Dans la section détails de la condition, sélectionnez un calque comme premier ou second paramètre.

#### Dans le menu contextuel:

Cliquez droit sur le calque qui définira l'alerte. Cliquez sur l'entrée du menu créer une alerte sur <nom du calque>

 Cela permettra d'ouvrir la boîte de dialogue créer une alerte avec la ligne de calque présélectionnée comme second paramètre.

| m Créer alerte                   |                              | ×         |
|----------------------------------|------------------------------|-----------|
|                                  | EURUSD                       |           |
|                                  | 5 minute                     |           |
|                                  | Activée                      |           |
| Conditions                       | Détails des conditions       |           |
| + 🗵                              |                              |           |
| Prix <= Valeur                   | Prix 🔹                       | 1,35074   |
|                                  | <= •                         |           |
|                                  | Valeur 👻                     | 1,34994 🌲 |
|                                  | Arrêter les courtes(10,20,3) | _1        |
|                                  | Arrêter les longues(10,20,3) | •         |
|                                  | Valeur                       |           |
| Afficher dialogue des alertes    |                              |           |
| Jouer le son Par défaut          | ▼ ▶                          |           |
| 🕅 Boucle                         |                              |           |
| Supprimer alerte après exécution |                              |           |
|                                  | OK Annuler                   |           |

### 7. Ajouter une alerte de temps

#### Dans la barre d'outils supérieure:

Cliquez sur créer une alerte . Le curseur de la souris se transformera en un viseur. Cliquez sur le graphique. Cela permettra d'ouvrir la boîte de dialogue créer une alerte. Sélectionnez temps comme premier paramètre et date personnalisée ou une ligne verticale comme second paramètre.

#### Dans la liste des alertes:

Cliquez sur ajouter une alerte . Cela permettra d'ouvrir la boîte de dialogue créer une alerte. Sélectionnez temps comme premier paramètre et date personnalisée ou une ligne verticale comme second paramètre.

#### Dans le menu contextuel:

Cliquez droit sur la ligne verticale qui déclenchera l'alerte. Cliquez sur l'entrée du menu créer une alerte . Cela permettra d'ouvrir la boîte de dialogue créer une alerte avec le temps comme premier paramètre et la ligne verticale comme le second paramètre présélectionné.

| m Créer alerte                                                                                 | ×                                                                                                    |
|------------------------------------------------------------------------------------------------|----------------------------------------------------------------------------------------------------|
| Conditions<br>Heure >= Personnaliser date                                                      | EURUSD<br>5 minute<br>Activée<br>Détails des conditions<br>Heure<br>>=<br>Personnaliser date<br>27 sept. 2013 Hr. 11 	Min. 4 |
| Afficher dialogue des alertes  Jouer le son Par défaut Boucle Supprimer alerte après exécution | •                                                                                                    |
|                                                                                                | OK Annuler                                                                                                    |

# Liste des alertes

Pour consulter la liste de toutes les alertes définies, cliquez sur liste des alertes 差 dans la barre d'outils supérieure ou la barre d'outils des raccourcis.

| 👼 Liste des alertes |      |        |         |                                                                                                    | ×                         |            |             |          |           |
|---------------------|------|--------|---------|----------------------------------------------------------------------------------------------------|---------------------------|------------|-------------|----------|-----------|
|                     |      |        |         |                                                                                                    | *                         |            |             |          |           |
| ID 🗸                |      | Devise | Opérand | Comp                                                                                                    | Opérand                   | Statut     | Facteur     | Période  | Dernier f |
| 52453e              | ba-3 | EURUSD | Prix    | <=                                                                                                    | 1,34964                   | En attente | Sur le prix | 5 minute |           |
| 52453e              | ba-2 | EURUSD | Prix    | <=                                                                                                    | 1,35044                   | Désactivée | Sur le prix | 5 minute | 11:05:01  |
|                     |      |        |         |                                                                                                    |                           |            |             |          |           |
|                     |      |        |         |                                                                                                    |                           |            |             |          |           |
|                     |      |        |         |                                                                                                    |                           |            |             |          |           |
|                     |      |        |         |                                                                                                    |                           |            |             |          |           |
|                     |      |        |         |                                                                                                    |                           |            |             |          |           |
|                     |      |        |         |                                                                                                    |                           |            |             |          |           |
|                     |      |        |         | and the second second se | 100 million (100 million) |            |             |          |           |

Cela permet d'afficher une liste de toutes les conditions d'alerte définies, avec leur statut et l'heure à laquelle l'alerte a été déclenchée pour la dernière fois. Le statut d'une alerte déclenchée est surligné en jaune.

- Le bouton Ajouter une alerte A ouvre la boîte de dialogue créer une alerte
- Le bouton Modifier une alerte souvre la boîte de dialogue modifier une alerte
- Le bouton Désactiver permet de désactiver l'alerte pour la condition sélectionnée. Les lignes d'alerte sont supprimées du graphique.
- Le bouton Activer permet d'activer l'alerte pour la condition sélectionnée. Les lignes d'alerte sont restaurées sur le graphique.
- Le bouton **Couper tout** d'arrêter les alertes sonores pour toutes les alertes du système.
- Le bouton **Supprimer une alerte** de supprimer l'alerte pour la condition sélectionnée.

# <u>Remarque</u> Pour ne supprimer que la condition sélectionnée, cliquez sur le bouton **modifier une alerte** de cliquez sur le bouton **supprimer une condition** $\boxtimes$ .

# Modifier une alerte

Choisissez l'une des options suivantes:

- Cliquez droit sur l'annotation associée à l'alerte qui doit être modifiée. Cliquez sur l'entrée du menu modifier une alerte
   Cela permettra d'ouvrir la boîte de dialogue modifier une alerte.
- Cliquez sur le bouton liste des alertes dans la barre d'outils supérieure ou la barre d'outils des raccourcis. Sélectionnez la condition d'alerte à modifier. Cliquez sur le bouton modifier une alerte . Cela permettra d'ouvrir la boîte de dialogue modifier une alerte.

# Supprimer une alerte

Choisissez l'une des options suivantes:

- Cliquez droit sur l'annotation associée à l'alerte à supprimer. Cliquez sur l'entrée du menu modifier une/des alerte(s)
   Cela entraînera la suppression de toutes les alertes associées à cette annotation.
- Cliquez sur liste des alertes dans la barre d'outils supérieure ou la barre d'outils des raccourcis. Sélectionnez l'une des conditions de l'alerte à supprimer. Cliquez sur supprimer une alerte des conditions de l'alerte à supprimer.

 Remarque
 Pour ne supprimer qu'une condition d'une alerte qui en contient un grand nombre, cliquez sur modifier une alerte

 alerte

 Dans la boîte de dialogue modifier une alerte, sélectionnez la condition à supprimer et cliquez sur supprimer une condition
 une condition
 .

 Remarque

# IMPRIMER, ENREGISTRER, EXPORTER

# Impression

Cliquez sur imprimer dans la barre d'outils inférieure. Cela permettra d'ouvrir la boîte de dialogue « Imprimer ».

# Enregistrer comme image

Cliquez sur exporter une image ans la barre d'outils inférieure. Cela permettra d'ouvrir la boîte de dialogue standard « Enregistrer un fichier » pour enregistrer une image.

Exemple d'image:

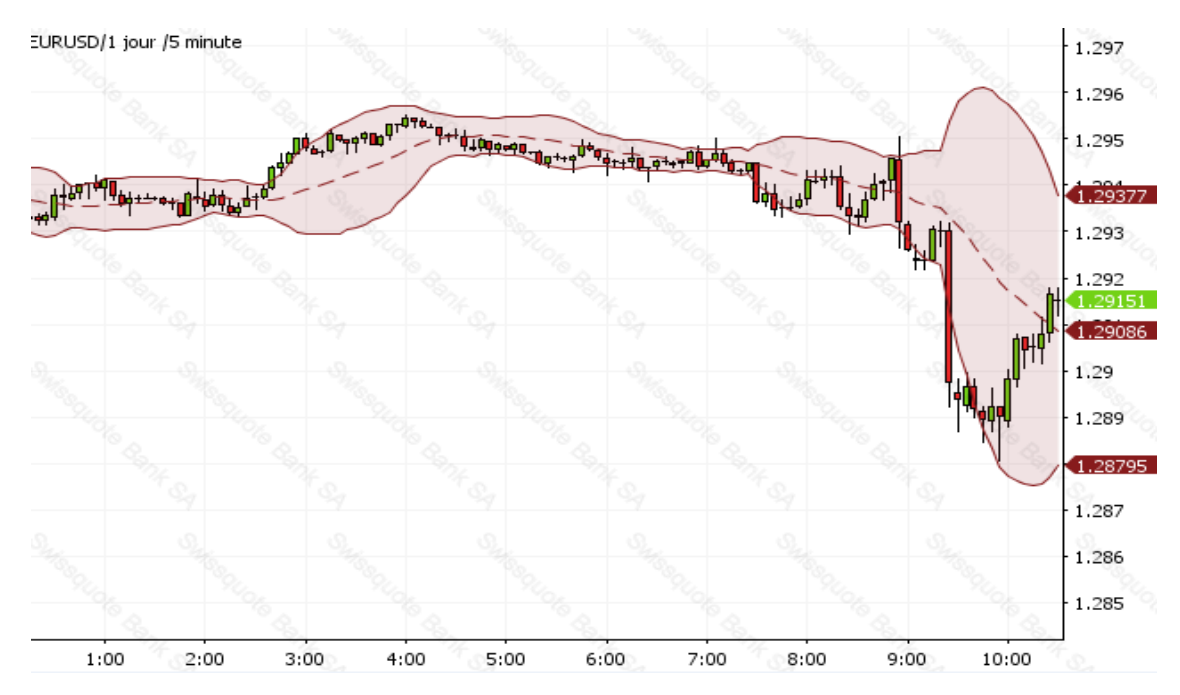

Résultat de l'enregistrement comme image

# Charger et enregistrer des modèles

Appuyez sur le bouton **enregistrer une disposition** 🗎 pour enregistrer ou restaurer les modèles précédemment enregistrés. Cela permettra d'ouvrir la boîte de dialogue **gestion des modèles**.

|   | 👼 Gestion des modèles              | ×        |
|---|------------------------------------|----------|
|   |                                    | Charger  |
|   |                                    | Renommer |
|   |                                    | Effacer  |
|   |                                    | Exporter |
|   |                                    | Importer |
|   |                                    |          |
| 1 | Nom de la mise en page EURUSD Saux | /egarder |
|   | Fermer                             |          |

Cela entraîne l'affichage d'une liste de modèles enregistrés. Ces modèles sont stockés sur le serveur de sorte que les dispositions soient toujours disponibles même lorsque vous vous connectez sur un autre ordinateur ou un autre lieu.

Note à l'attention des utilisateurs d'applet L'utilisateur d'un site Internet est défini par un « cookie » (un fichier géré par le navigateur pour stocker des informations pour un site Internet donné) de sorte que les dispositions ne seront enregistrées que si le même ordinateur est utilisé.

### 1. Pour enregistrer un modèle

Dans le champ nom de disposition, saisissez un nom sous lequel le modèle de graphique actuel sera enregistré.

Options: cliquez sur le bouton « ... » pour sélectionner les options d'enregistrement.

| Layout name | ayout name EURUSD  |  |  |  |
|-------------|--------------------|--|--|--|
| Layout type | yout type 📝 All    |  |  |  |
|             | √ Display          |  |  |  |
|             | √ Interval/History |  |  |  |
|             | √ Overlays         |  |  |  |
|             | √ Indicators       |  |  |  |
|             | √ Annotations      |  |  |  |

Par défaut, l'option **Tout** est sélectionnée (recommandé), mais il est également possible de n'enregistrer que des calques et des indicateurs et de désélectionner le reste. Si l'écran et l'historique/intervalle est sélectionné, le modèle définira l'écran du graphique, l'intervalle et l'historique sur les valeurs enregistrées, une fois chargé.

Cliquez sur Enregistrer. Cela permettra d'enregistrer le modèle et de fermer la boîte de dialogue gestion des modèles.

### 2. Pour charger un modèle

- Cliquez sur le modèle à charger.
- Cliquez sur Charger. Cela permettra de charger le modèle sur le graphique actuel et de fermer la boîte de dialogue gestion des modèles.

### 3. Pour renommer un modèle

- Cliquez sur le modèle à renommer.
- Cliquez sur renommer.
- Une boîte de dialogue **sélectionner un nouveau nom** apparaîtra:

| Input |                                         | × |
|-------|-----------------------------------------|---|
| ?     | Select new name:<br>EURUSD<br>OK Cancel |   |

- Saisissez un nouveau nom de modèle.
- Cliquez sur OK.

### 4. Pour supprimer un modèle

- Cliquez sur le modèle à supprimer.
- Cliquez sur **Supprimer**.

### 5. Pour exporter un modèle vers un fichier

- Cliquez sur le modèle à exporter.
- Cliquez sur Exporter.
- Dans la boîte de dialogue « Enregistrer un fichier », choisissez la destination et le nom du fichier. Par défaut, le nom de fichier proposé est la paire de devises.

### 6. Pour importer un modèle depuis un fichier

- Cliquez sur Importer.
- Dans la boîte de dialogue « **Ouvrir un fichier** », choisissez le fichier à importer.
- Le modèle importé apparaîtra dans la liste portant le même nom que le fichier. Si ce nom existe déjà, des numéros seront ajoutés à la fin pour assurer que le nom de chaque fichier est unique.

**Siège Social Swissquote Bank SA** Chemin de la Crétaux 33 CH - 1196 Gland T +41 22 999 94 11 F +41 22 999 94 12

#### Zurich Office Swissquote Bank AG

Schützengasse 22/24 CH - 8001 Zurich TEL. 0848 25 88 88 FAX. +41 44 825 88 89

### **Bern Office**

#### Swissquote Bank AG

Schauplatzgasse 9 3011 Berne TEL. 0848 25 88 88 FAX. +41 44 825 88 89

### **Dubai Office**

### Swissquote Bank SA (DMCC Branch)

Jumeirah Lakes Towers, Almas Tower Level 33, Office 33J P.O.Box 121364, Sheikh Zayed Road Dubai, UAE TEL. +971 4 450 1700 FAX. +971 4 450 170

### Swissquote Europe Ltd

Tower Business Centre Tower Road, Swatar BKR 4013 Malta TEL. +356 2546 6720 FAX. +356 2546 6103

#### Customer Care Center TEL. 0848 25 87 88 From abroad :

From abroad : TEL. +41 44 825 87 88

www.swissquote.ch / www.swissquote.com/fx

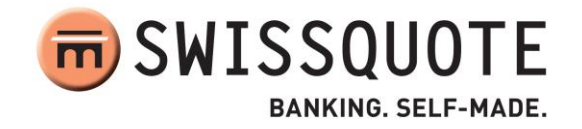